## Přesnější popis některých důležitých změn v programu OZO 2018.002:

- EET úpravy dle výroku Ústavního soudu, tj. tisk DIČ u fyzických osob neplátců na dokladech a vynechání odesílání platebních karet do EET od 1.3.2018
- 2) Další úpravy dle GDPR
- 3) Možnost úpravy velikosti a typu písma ve znakových sestavách
- 4) Editace zobrazených poznámek z adresáře
- 5) Rozúčtování větší částky než 10 tis. na DPH a základy s pomocí účtu 261999
- 6) Vylepšená editace textů na začátku i konci v jednotlivých agendách

## Přesnější popis některých důležitých změn v programu OZO 2018.001:

Všichni uživatelé, kteří dosud nepoužívají přístupová práva v programu OZO, budou je muset ve verzi OZO 2018 nastavit (důvodem je Nařízení EU 2016/679 – obecné nařízení o ochraně osobních údajů ze dne 27.4.2016 - zkráceně GDPR, které vyjde v účinnost 25.5.2018:

Při prvním spuštění Vám program OZO nahlásí:

| 🕄 Upozornění                                                                  | X |
|-------------------------------------------------------------------------------|---|
| POZOR, dosud nemáte zadáno žádné vstupní heslo,<br>je nutné jej nyní vytvořit |   |
| ANO, beru na vědomí                                                           |   |

## Poté se objeví upozornění:

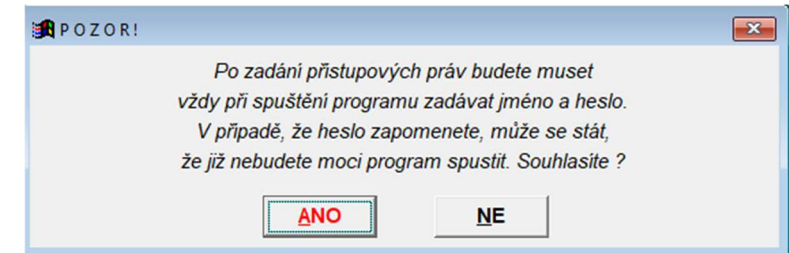

Informace:

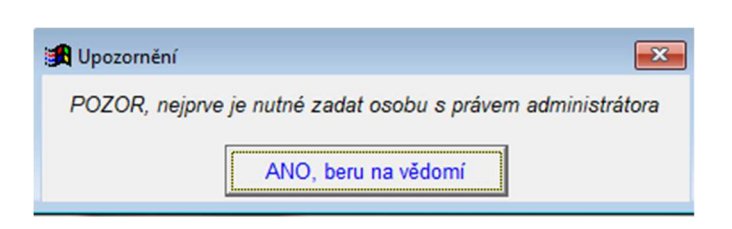

Již samotné vyplnění tabulky pro přístupová práva, kde stačí doplnit Vámi stanovené přihlašovací jméno (UŽIVATEL) – může to být jakákoliv kombinace písma a čísel:

| Uživatel:        | (:              | jméno pro vstu  | p do program  |
|------------------|-----------------|-----------------|---------------|
| Jméno :          | (veřejné jméno) |                 |               |
| Razítko :        | (raz            | ítko a podpis 🛛 | na dokladech  |
| Změny : (A/N,    | právo provo     | ádět změny pří  | stupu, ADMIN  |
| ÚČETNICTVÍ :     | (A/N/Z/P)       | POKLADNA        | : (A/N/Z)     |
| ZAÚČTOVÁNÍ DOK.: | (A/N/Z)         | BANKA           | : (A/N/Z)     |
| SKLAD :          | (A/N/Z)         | ZÁLOHY          | : (A/N/Z/P    |
| ZÁVAZKY :        | (A/N/Z/P)       | KNIHA JÍZD      | : (A/N/Z)     |
| POHLEDÁVKY :     | (A/N/Z/P)       | SERVIS          | (A/N/Z)       |
| MAJETEK :        | (A/N/Z)         | EXTERNÍ PROGR   | AM: $(A/N/Z)$ |
| ZAKÁZKY :        | (A/N/Z)         | NASTAVENÍ       | (A/N/Z)       |
| FAKTURY          | (A/N/Z)         |                 |               |
| OBJEDNÁVKY :     | (A/N/Z)         | HLAVNÍ ÚČET     | NÍ: (A/N)     |
| DPH :            | (A/N/Z)         | (osoba odpo     | vědná         |
| MANAGER          | (A/N/Z/P)       | za zaúčtová     | ní dokladů)   |
|                  |                 |                 |               |

Vysvětlení zadávaných písmen:

A – můžete do modulu, ale pouze nahlížet (nelze zapisovat ani měnit – např. pro majitele, FÚ apod.)

N – nemáte vůbec přístup do daného modulu

Z – máte plný přístup, můžete provádět zápis, změnu

P – máte přístup do agendy, ale můžete jen nově pořizovat, nelze provádět případné změny

Své celé jméno pak vyplňte do druhého řádku:

| ***                                                                                                    | **** PŘÍSTUPOVÁ PRÁVA ****                                                                                                    |                                                                                                    |                                                                                                    |  |
|----------------------------------------------------------------------------------------------------|----------------------------------------------------------------------------------------------------|----------------------------------------------------------------------------------------------------|----------------------------------------------------------------------------------------------------|--|
| Uživatel:EVA<br>Jméno : <mark>Eva Sn</mark><br>Razítko :<br>Změny : <mark>A</mark> (A/N,                                           | (j<br>nržová<br>(razú<br>právo prová                                                                                                    | iméno pro vstu<br>(veře<br>ítko a podpis<br>ídět změny pří                                                                                    | up do programu)<br>ejné jméno)<br>na dokladech)<br>éstupu, ADMIN)                                                                                |  |
| ÚČETNICTVÍ<br>ZAÚČTOVÁNÍ DOK.<br>SKLAD<br>ZÁVAZKY<br>POHLEDÁVKY<br>MAJETEK<br>ZAKÁZKY<br>FAKTURY<br>OBJEDNÁVKY<br>D P H<br>MANAGER | : Z(A/N/Z/P)<br>: Z(A/N/Z)<br>: Z(A/N/Z)<br>: Z(A/N/Z)<br>: Z(A/N/Z)<br>: Z(A/N/Z)<br>: Z(A/N/Z)<br>: Z(A/N/Z)<br>: Z(A/N/Z)<br>: Z(A/N/Z)<br>: Z(A/N/Z)<br>: Z(A/N/Z) | POKLADNA<br>BANKA<br>ZÁLOHY<br>KNIHA JÍZD<br>SERVIS<br>EXTERNÍ PROGR<br>NASTAVENÍ<br>HLAVNÍ ÚČET<br>(osoba odpo<br>za zaúčtová<br>Časová pLat | :Z(A/N/Z)<br>:Z(A/N/Z)<br>:Z(A/N/Z)<br>:Z(A/N/Z)<br>:Z(A/N/Z)<br>:Z(A/N/Z)<br>:Z(A/N/Z)<br>TNÍ:A(A/N)<br>ovědná<br>iní dokLadů)<br>:nost hesLa:* |  |

Pokud byste potřebovali zadat dalšího uživatele, tak musíte vstoupit znovu do programu a nastavit ho v menu NASTAVENÍ – PŘÍSTUPOVÁ PRÁVA.

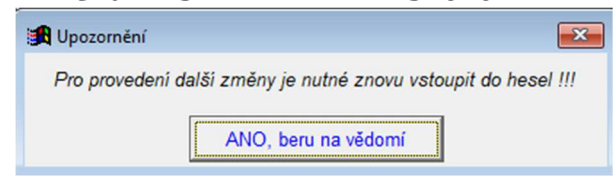

Následně se již objeví standardní přihlašovací tabulka pro vyplnění zadaného jména:

| 🙀 Vstupní heslo | 23 |
|-----------------|----|
| Zadejte jméno:  |    |

Poprvé zadáte Vaše heslo, které budete nyní používat při vstupu do programu:

| 🕂 Vstupní heslo                                                                         | 83 |
|-----------------------------------------------------------------------------------------|----|
| POZOR !!!                                                                               |    |
| Pozor, dosud nemáte zadáno přístupové heslo.<br>Zadejte heslo, kterým se budete hlásit: | _  |
| Souhlasí                                                                                |    |

Jen potvrzení správně zadaného hesla:

| 🔀 Dotaz |                  | ×                       |
|---------|------------------|-------------------------|
| Q       | pravdu máte sprá | vně zadané heslo (A/N)? |
|         | ANO              | NE                      |

Nyní již máte přihlašovací údaje zadány. Pokud jste v tabulce pro přístupová práva nic neměnili, tak byste měli mít nastaveno, že přihlašovací jméno a heslo budete zadávat jen při vstupu do programu / firmy.

•••

Další důležitou změnou je zobrazování textu poznámky z Adresáře firem, kdykoliv použijete KÓD ADRESY. Pokud tuto službu nechcete, můžete si ji vypnout v menu NASTAVENÍ – MODIFIKACE PROGRAMU – FAKTURACE v poli ZOBRAZOVAT POZNÁMKU PŘI ZADÁNÍ KÓDU ADRESY "A/N".

•••

Samozřejmostí jsou také nové odpisové sazby pro rok 2018.

•••

Následovat budou další aktualizace OZO 2018:

- úpravy dle rozhodnutí Ústavního soudu kvůli EET
- úpravy programu, potřebné kvůli GDPR

Tento výčet novinek neobsahuje zdaleka vše, co jsme pro Vás v nové verzi OZO 2018 připravili